# How to Configure the Outgoing Mail Using Basic Authentication

The **From** field of emails is customizable to use your company email instead of the default support@mspbots.ai. This article shows how to change the sender's email address and use the other options for modifying the Outgoing Mail configuration.

If you want to use OAuth 2.0 for configuring the Outgoing Mail settings, refer to How to Configure the Outgoing Mail Using OAuth 2.0.

What's on this page:

- Background information
- Prerequisites for editing the Outgoing Mail settings
- · Customizing the sending address of outgoing emails
- Other configuration options in the Outgoing Mail settings
- Related Topics

# **Background information**

A customized email reinforces branding efforts and enhances the credibility and recall of a company. When clients prefer using their company email to send reports, they can go to the Outgoing Mail settings to modify the default sending address.

# Prerequisites for editing the Outgoing Mail settings

You must have admin permissions to perform the procedure below.

### Customizing the sending address of outgoing emails

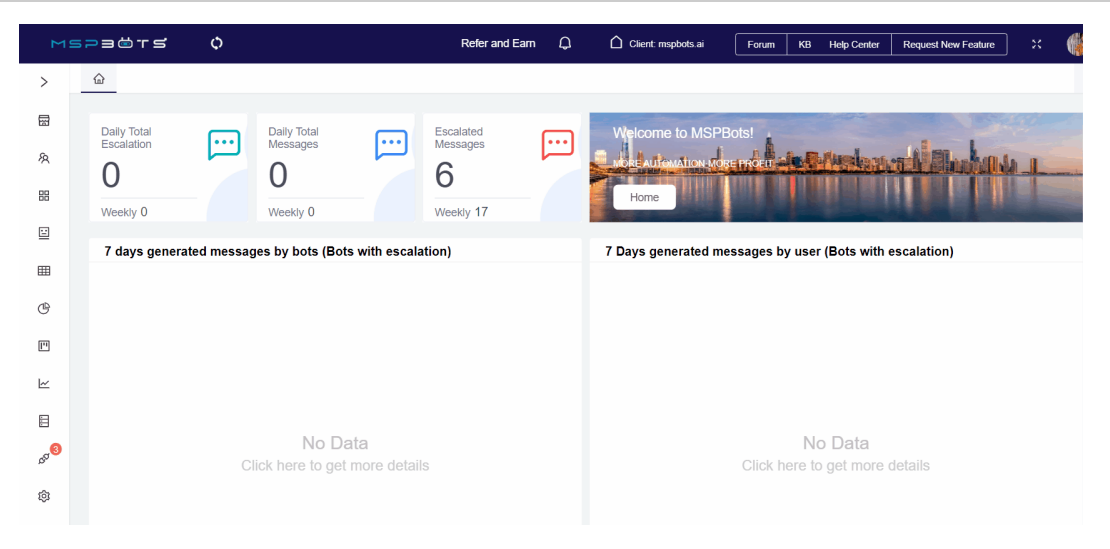

1. Open the MSPbots app and go to Settings > System.

2. Click Outgoing Mail in the upper right corner of the Settings tab.

#### 3. Click Add and fill out the form.

#### Add

| Protocol                                      | Host Name                                                                                                    |
|-----------------------------------------------|----------------------------------------------------------------------------------------------------|
| smtp 🗸                                        |                                                                                                    |
|                                               | The SMTP host name of your mail server.                                                                           |
| Timeout (ms)                                  | SMTP Port                                                                                                    |
|                                               |                                                                                                    |
| Timeout for every request sent from Jira to   | Optional - SMTP port number to use.                                                                               |
| mail server. Leave the default or enter 0 for | Leave blank for default (defaults: SMTP -                                                                         |
| no timeout.                                   | 25, SMTPS - 465).                                                                                                 |
| TLS                                           |                                                                                                    |
| Optional - the mail server requires th        | ie use of TLS security.                                                                                           |
| SMTP AUTH                                     |                                                                                                    |
| Optional - the mail server requires th        | e use of authentication                                                                                           |
| Username                                      |                                                                                                    |
|                                               |                                                                                                    |
| If you use authenticated SMTP to send         |                                                                                                    |
| email, enter your username.                   |                                                                                                    |
| Password                                      |                                                                                                    |
| Enter your password                           |                                                                                                    |
| As above, enter your password if you use      |                                                                                                    |
| authenticated SMTP                            |                                                                                                    |
|                                               |                                                                                                    |
| Show From Address                             |                                                                                                    |
| From Name                                     |                                                                                                    |
| Reply to                                      |                                                                                                    |
| ianature                                      |                                                                                                    |
|                                               |                                                                                                    |
| ₩ B I ⊻ S E E E E E                           | $\overline{\blacksquare}  66  \mathbf{\uparrow}  \overline{\underline{I}}_{X}  X_{z}  X^{z}  ($)  \mathbf{\{i\}}$ |
|                                               | ∃ - ⓒ <u>A</u> - <u>A</u> - 53 11pt -                                                                             |
|                                               |                                                                                                    |
|                                               |                                                                                                    |
|                                               |                                                                                                    |
|                                               | 0 WORDS                                                                                                    |
|                                               | Confirm Test Connection                                                                                           |
|                                               | Some lost Connectio                                                                                               |

×

Important reminders on filling out the form

 The value for the Password field is not your email login password. Ask for the App Password from software providers like Microsoft and enter it in the Password field. For example, if you use Office 365, ask for the App Password from Microsoft's My Sign-Ins | Security Info page.

| 🗰 My Sign-Ins 🗸 |                                                                                                    |  |
|-----------------|----------------------------------------------------------------------------------------------------|--|
| Q Overview      | Security info                                                                                                    |  |
| 𝒫 Security info | These are the methods you use to sign into your account or reset your password.  Default sign an wethod: Microsoft Authenticator - entification Change |  |
| Crganizations   | Add signing method                                                                                                    |  |
| 💻 Devices       | Microsoft Authenticator     Deinte                                                                                                    |  |
| A Privacy       |                                                                                                    |  |
|                 | Lost device? Sign out everywhere Add a method Which method would you like to add? App password Authenticator app App password App password             |  |
| ]               |                                                                                                    |  |

- Always use a valid email address for Username. Using an invalid email will prevent MSPbots from successfully sending the verification email.
- The **Username** field has a higher priority than the **From Address** field. Note that when the **Username** field has a valid email address, you do not need to turn on the **Show From Address** toggle switch or set an email in the **From Address** field because the email address in the Username field has a higher priority than the one entered in the From Address field. The system sends the verification email to the email address provided in the Username field first.

| r you use autrenticated Starte to Sena   |  |
|------------------------------------------|--|
| zmail, enter your username.              |  |
| Password                                 |  |
| Enter your password                      |  |
| As above, enter your password if you use |  |
| authenticated SMTP                       |  |

4. Enable the Show From Address option and enter a valid email address in the From Address field. Check the verification email sent to the email address you provided.

| Show From Ac | idress |
|--------------|--------|
| From Address |        |
| From Name    |        |
| Reply to     |        |

authenticated SMTP

5. Click Test Connection at the bottom of the form to verify if your connection is successful.

Signature

| H | В  | I | U  | S | E | Ξ | Ξ |     | · · · · | 4 | \$  | <u></u> × | ×₂ | X²      | $\langle \rangle$ | <b>{;}</b> |             |    |
|---|----|---|----|---|---|---|---|-----|---------|---|-----|-----------|----|---------|-------------------|------------|-------------|----|
| _ | := | - | Ξ. | P | ۲ | 片 | Ö | - = | - 🙄     | A | ~ A | -         | 22 | 11pt    |                   |            | ~           |    |
|   |    |   |    |   |   |   |   |     |         |   |     |           |    |         |                   |            |             |    |
|   |    |   |    |   |   |   |   |     |         |   |     |           |    |         |                   |            |             |    |
|   |    |   |    |   |   |   |   |     |         |   |     |           |    |         |                   |            |             |    |
|   |    |   |    |   |   |   |   |     |         |   |     |           |    | 0 WOF   | RDS P             | OWEF       | RED BY TINY | af |
|   |    |   |    |   |   |   |   |     |         |   |     |           | C  | confirm |                   | Test       | Connection  |    |

6. Once you have verified your connection, click Confirm to save the settings.

Signature

| H        | В     | I       | U     | S      | ≣      | Ξ      | Ξ      | Ű      |      | 66    | +        | 0     | <u></u> ×  | ×     | X      | $\langle \rangle$ | {;  | }        |        |
|----------|-------|---------|-------|--------|--------|--------|--------|--------|------|-------|----------|-------|------------|-------|--------|-------------------|-----|----------|--------|
| _        | :=    | -       |       | P      | (6)    | H      | Ø      | -      | -    |       | <u>A</u> | - /   | <u>+</u> - | 23    | 11     | ot                |     | ~        |        |
|          |       |         |       |        |        |        |        |        |      |       |          |       |            |       |        |                   |     |          |        |
|          |       |         |       |        |        |        |        |        |      |       |          |       |            |       |        |                   |     |          |        |
|          |       |         |       |        |        |        |        |        |      |       |          |       |            |       | 0 W    | ORDS              | POW | ERED BY  | TINY   |
|          |       |         |       |        |        |        |        |        |      |       |          |       |            |       | Confir | m                 | Te  | est Conn | ection |
| his acti | ion w | ill pro | mpt   | you te | o veri | fy you | ur en  | nail a | cces | s.    |          |       |            |       |        |                   |     |          |        |
| Ver      | rify  | En      | nail  | Ac     | ldre   | ess    |        |        |      |       |          |       |            |       |        | $\times$          |     |          |        |
| We       | hav   | e se    | ent a |        | rifica | ation  | en     | nailt  | to s | unn   | orto     | തന    | snh        | ots   | ai (   | lick              |     |          |        |
| the      | veri  | fy bi   | uttor | n in   | the    | ema    | ail to | o ve   | rify | you   | r er     | nail  | JPD        | 015.  | ui. c  | mon               |     |          |        |
|          |       | -       |       |        |        |        |        |        |      | -     |          |       |            |       |        |                   |     |          |        |
|          |       |         |       |        |        |        |        |        |      |       |          |       |            |       | 0      | К                 |     |          |        |
| pen the  | e ver | ificati | on er | nail s | ent to | the    | addr   | ess y  | ou p | rovid | ed fo    | r con | figur      | ation | . Clic | k the             | Ver | ify link | in the |

8. Your email address should now appear on the System tab. A Verified status signifies that the SMTP server configuration is complete.

| oo s | ystem @            | ,                  | J        | Holidays Outgoing Mail |
|------|--------------------|--------------------|----------|------------------------|
| De   | ete Add            |                    |          | Q Search               |
|      | UserName           | Host Name          | Status   | Action                 |
|      | company1@gmail.com | smtp.gmail.com     | Verified | 0 12 11                |
|      | support@mspbots.al | smtp.office365.com | Verified | 0 18 1                 |
|      |                    |                    |          | Total 2 < 1 >          |

9. Check if the email you added now appears on the From dropdown selection of the Share Dashboard function. Once it's there, you can start sending reports and bot messages using this custom email.

| hare Dashboard       |                       |       |                       |         |                       |
|----------------------|-----------------------|-------|-----------------------|---------|-----------------------|
| SHAREABLE LINK       | SNAPSHOT              | EMBED | SHARE TO COM          | MUNITY  | STREAM TO TV          |
| Delivery options     | Email                 |       |                       |         |                       |
| Email recipient(s)   | Enter recipient email | s     |                       |         | CC BCC                |
| PSA Ø                |                       | Л     |                       |         |                       |
|                      |                       |       |                       |         |                       |
| Frequency            |                       |       |                       |         |                       |
| Starting at          | 05/06/23              |       | © 15:20:38            | Asia/Sh | anghai                |
| Repeat every         | 1                     | Hour  |                       |         |                       |
| O Repeat every       | 1 0                   | ours  |                       |         |                       |
| from hour            | to                    |       | on day of week        | Select  | ~                     |
| Advanced Sch         | eduler                |       |                       |         | Setting $\rightarrow$ |
| Attach the dashboard |                       |       |                       |         |                       |
| Eilo format          |                       |       |                       |         |                       |
| -ne ionnat           | PDF                   |       |                       |         |                       |
| From Select From A   | Address               | ^     |                       |         |                       |
| company1@            | gmail.com             |       |                       |         | œ                     |
| support@ms           | spbots.ai             |       | x. X <sup>2</sup> = = | Normal  |                       |
| Normal =             | A A Sans Sen          |       | 7. 9 🖬 🖪              | G       | ·                     |
| losart taxt bara     |                       |       |                       |         |                       |
| meent text nere      |                       |       |                       |         |                       |
|                      |                       |       |                       |         |                       |
|                      |                       |       |                       |         |                       |

# Other configuration options in the Outgoing Mail settings

• Edit - Click  $\swarrow$  to edit the settings of an Outgoing Mail configuration.

| è s | System ®           | r Outgoing wall setting no |          | Holiday  | rs Outgoing Mail |
|-----|--------------------|----------------------------|----------|----------|------------------|
| D   | Heiete Add         |                            |          | Q Search |                  |
|     | UserName           | Host Name                  | Status   | Action   |                  |
|     | company1@gmail.com | smtp.gmail.com             | Verified | 0 12 13  |                  |
|     | support@mspbots.ai | smtp.office365.com         | Verified | 000      |                  |
|     |                    |                            |          | Tota     | 12 < 1 →         |

# **Related Topics**

- How to Configure the Outgoing Mail Using OAuth 2.0Configure the Outgoing Mail Mailjet